# 7. マイページでできること(口座変更編)

版数:第1版

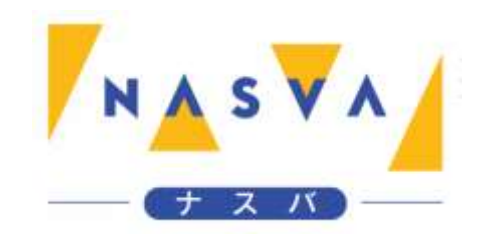

## 改訂履歴

| 版数 | 発行日付 | 改訂内容 |
|----|------|------|
|    |      |      |
|    |      |      |
|    |      |      |
|    |      |      |
|    |      |      |
|    |      |      |
|    |      |      |

## 目次

| 改訂履歴           | 1 |
|----------------|---|
| 目次             | 2 |
| 7.1. 口座変更を実施する | 3 |

## 7.1. 口座変更を実施する

登録している口座情報を変更する方法を説明します。

前提として「2. マイページログイン編」をご参照の上、マイページにログインしてください。

#### ステップ1.マイページから"登録情報の確認"ボタンをタップして下さい

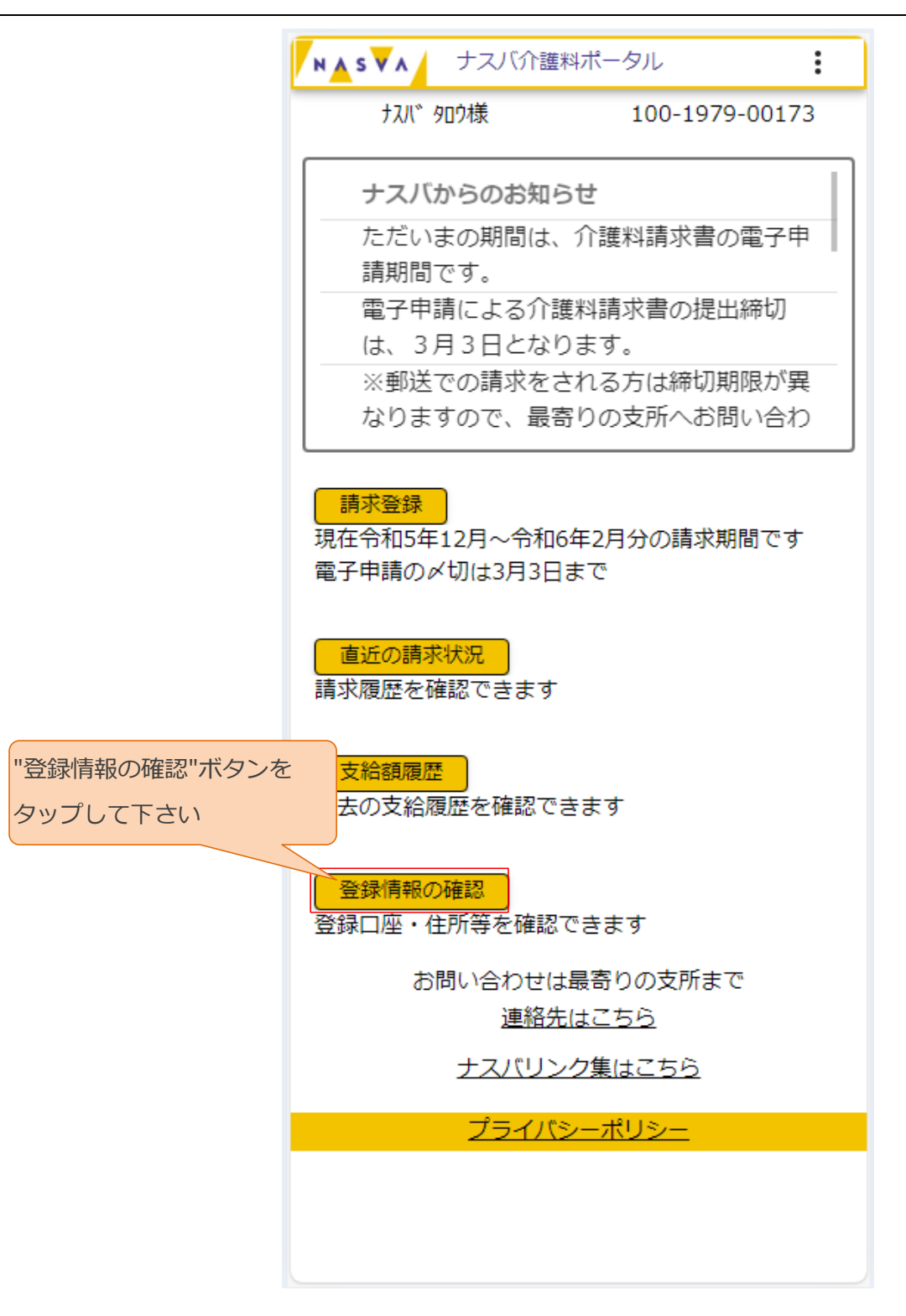

#### ステップ2. "登録口座の変更"ボタンをタップして下さい

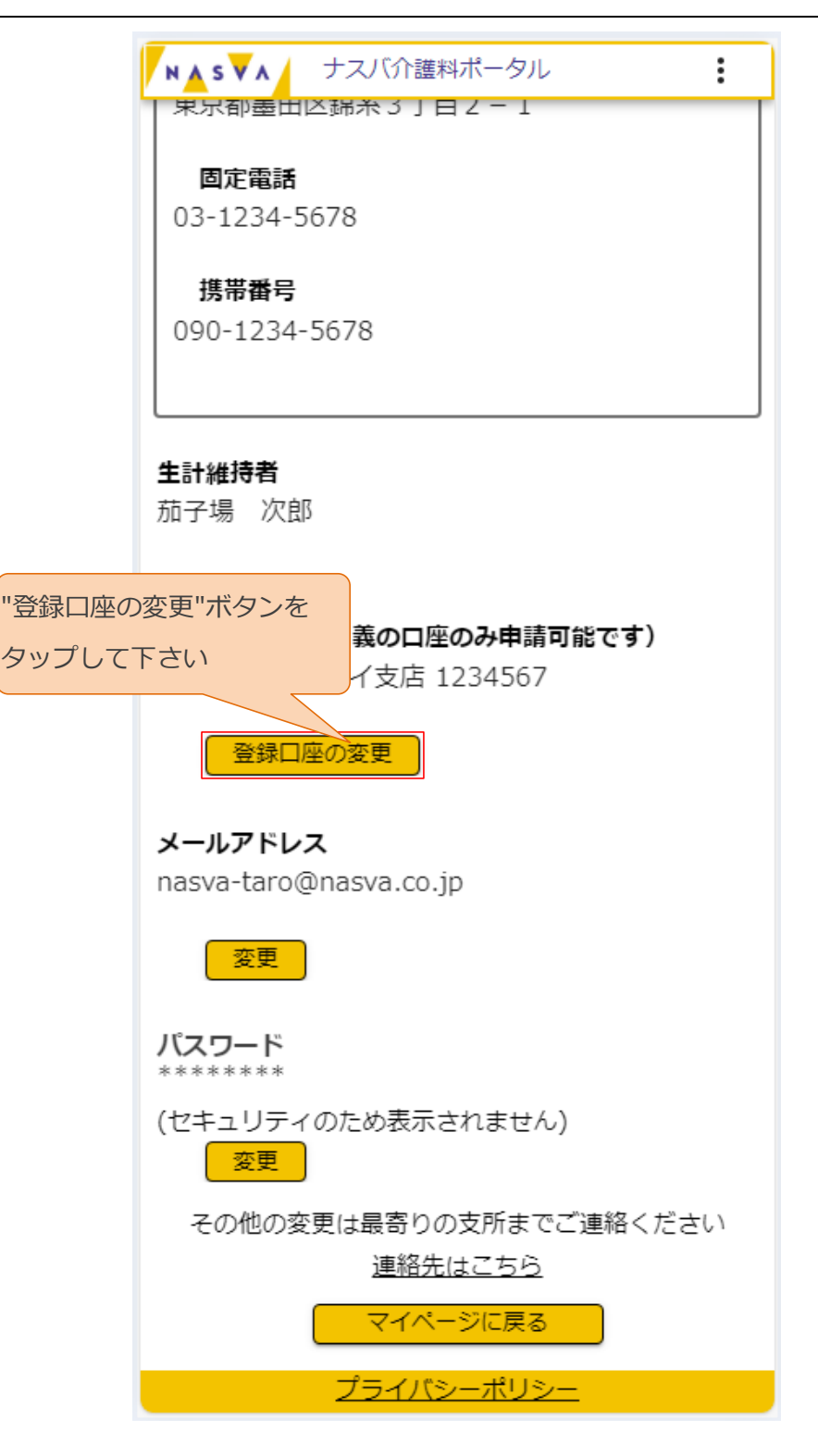

#### ステップ3.受信したメールに記載されているワンタイムパスワードを入力して下さい

登録されているメールアドレスにワンタイムパスワードが送付されます。受信したメールに記載されているワン タイムパスワードをご確認ください。

|               | NASVA          | ナスバ介護料オ                       | ペータル                       | :            |      |    |
|---------------|----------------|-------------------------------|----------------------------|--------------|------|----|
|               | ナスハ゛           | 夘口ウ様                          | 100-1979-0                 | 0173         |      |    |
| ワンタイムパスワードを入け | りして下さい         | ペスワードがご登<br>送信され;<br>或のパスワード; | 録のメールアド<br>ました<br>を下記にご入力く | レス宛に<br>ください |      |    |
|               | <u>יסטארעו</u> | <u> ズワード*</u>                 |                            |              |      |    |
|               |                | 進む                            | 戻る                         |              |      |    |
|               |                | プライバシー                        | <u>-ポリシー</u>               |              |      |    |
|               |                |                               |                            |              |      |    |
|               |                |                               |                            |              |      |    |
|               |                |                               |                            |              |      |    |
|               |                |                               |                            |              |      |    |
|               |                |                               |                            |              |      |    |
|               |                |                               |                            |              |      |    |
|               |                |                               |                            |              |      |    |
|               |                |                               |                            |              |      |    |
| 項目名           |                | 内容                            |                            | 入ナ           | 」する値 | 必須 |
| パスワード ワン      | タイムパスワ         | た<br>ードを入力して                  | ください                       | 半角英          | 数記   | 0  |

7. マイページでできること(口座変更編)/7.1. 口座変更を実施する

#### ステップ4.ワンタイムパスワードを入力後、"進む"ボタンをタップして下さい

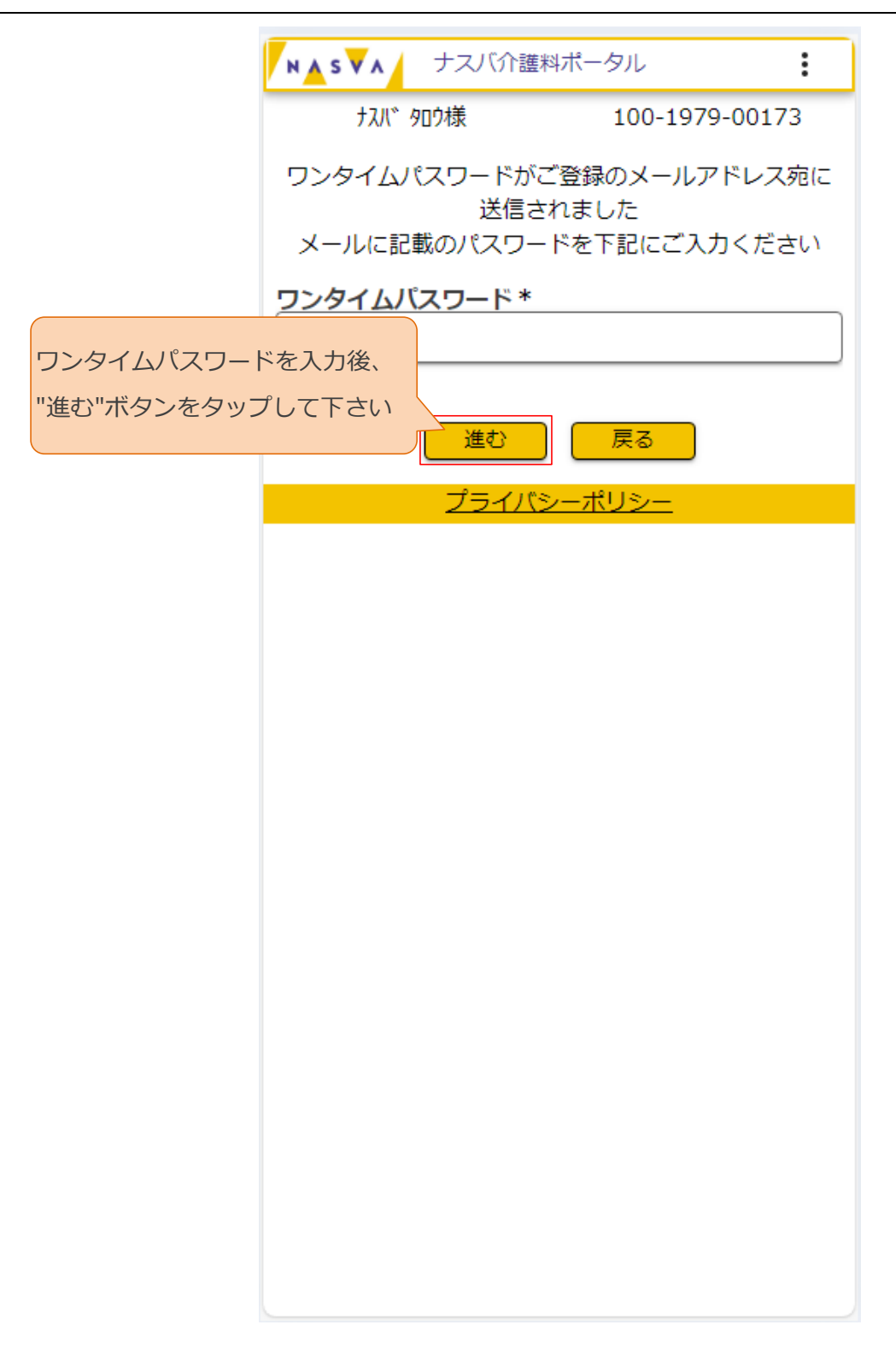

### ステップ5. 口座変更画面が表示されます

|         | N▲S▼A ナスバ介護料ポータル   | :       |
|---------|--------------------|---------|
|         | ナスバ タロウ様 100-1979  | 9-00173 |
|         | 現在の登録口座は下記のとおりで    | ंड      |
| 口座変更画面が | 表示されます イ支店 1234567 |         |
|         | 新しい口座の情報をご入力くださ    |         |
|         | ゆうちょ銀行以外           |         |
|         | 銀行名                |         |
|         | 銀行名力ナ              |         |
|         | 支店名                |         |
|         | 支店名力ナ              |         |
|         | <br>科目<br>普通 ▼     |         |
|         | 口座番号               |         |
|         | 名義                 |         |
|         | カ <del>ナ</del>     |         |

ステップ6.(ゆうちょ銀行以外の口座を登録する場合)"ゆうちょ銀行以外"の欄に口座情報を入力 して下さい

各項目に入力する内容については、次ページの表をご参照ください。

| 新しい口座の情報をごり | く力ください        |
|-------------|---------------|
| ゆうちょ銀行以外    |               |
| 銀行名         | (新しく登録する口座が   |
|             | ゆうちょ銀行ではない場合) |
| 銀行名力ナ       | "ゆうちょ銀行以外"の欄に |
|             |               |
| 支店名         |               |
|             |               |
| 支店名カナ       |               |
|             |               |
| 科目          |               |
| 普通 🔻        |               |
| 口座番号        |               |
|             |               |
| 名義          |               |
|             |               |
| カナ          |               |
|             |               |
|             |               |
|             |               |
| ゆうちよ銀行      |               |

| 項目名   | 内容                    | 入力する値                                        | 必須 |
|-------|-----------------------|----------------------------------------------|----|
| 銀行名   | 新しく登録する口座の銀行名を入力して下さい | 全角                                           | 0  |
| 銀行名力ナ | 銀行名のカナを入力して下さい        | 半角                                           | 0  |
| 支店名   | 口座の支店名を入力して下さい        | 全角                                           | 0  |
| 支店名カナ | 支店名のカナを入力して下さい        | 半角                                           | 0  |
| 科目    | 口座の科目を選択して下さい         | 科目を選択して下さい                                   | 0  |
| 口座番号  | 口座番号を入力して下さい          | 半角数字                                         | 0  |
| 名義    | 口座名義を入力して下さい          | 全角<br>姓と名の間に全角スペースを<br>入れてください<br>(例)茄子場 太郎  | 0  |
| カナ    | 口座名義のカナを入力して下さい       | 半角<br>姓と名の間に半角スペースを<br>入れてください<br>(例)ナスバ タロウ | 0  |

7. マイページでできること(口座変更編) / 7.1. 口座変更を実施する

ステップ7.(ゆうちょ銀行の口座を登録する場合)"ゆうちょ銀行"の欄に口座情報を入力して下さい

各項目に入力する内容については、次ページの表をご参照ください。

|                                                          | ▶▲ \$▼▲ ナスバ介護料ポータル                         |
|----------------------------------------------------------|--------------------------------------------|
|                                                          | 口座番号                                       |
| (新しく登録する口座が<br>ゆうちょ銀行の場合)<br>"ゆうちょ銀行"の欄に<br>口座情報を入力して下さい | \$義<br>                                    |
|                                                          | ゆうちょ銀行<br>支店名<br>科目<br>普通 ▼                |
|                                                          | 口座番号<br><br>名義                             |
|                                                          |                                            |
|                                                          | の 国旗 いない れ は な 理 定 パ タ ノ を 3年 ド し に く だ さい |

| 項目名  | 内容                    | 入力する値                                        | 必須 |
|------|-----------------------|----------------------------------------------|----|
| 支店名  | 新しく登録する口座の支店名を入力して下さい | 全角                                           | 0  |
| 科目   | 口座の科目を選択して下さい         | 科目を選択して下さい                                   | 0  |
| 口座番号 | 口座番号を入力して下さい          | 半角数字                                         | 0  |
| 名義   | 口座名義を入力して下さい          | 全角<br>姓と名の間に全角スペースを<br>入れてください<br>(例)茄子場 太郎  | 0  |
| カナ   | 口座名義のカナを入力して下さい       | 半角<br>姓と名の間に半角スペースを<br>入れてください<br>(例)ナスバ タロウ | 0  |

7. マイページでできること(口座変更編)/7.1. 口座変更を実施する

| ステツノ8.凵座情報を入刀後、"唯正"小ダンをダツノして下さ | ステップ 8. | 口座情報を入力後、 | "確定"ボタンをタップして下さ |
|--------------------------------|---------|-----------|-----------------|
|--------------------------------|---------|-----------|-----------------|

| Į       | N▲S▼∧ ナスバ介護料ポータル       | : |
|---------|------------------------|---|
|         | 口座番号                   |   |
|         | 名義                     |   |
|         |                        |   |
|         |                        |   |
|         |                        |   |
|         | ゆうちょ銀行<br>支店名<br>〇一二   |   |
|         | A目<br>普通 マ             |   |
|         | <b>口座番号</b><br>1234567 |   |
|         | <b>名</b> 義<br>茄子場 太郎   |   |
|         | <b>דד</b><br>לגוי אסס  |   |
| "ボタンをタッ | プして下さい                 | ) |
|         | 確定戻る                   |   |
|         | <u>プライバシーポリシー</u>      |   |

確

## ステップ9. "OK"ボタンをタップして下さい

| ▼N▲S▼A ナスバ介護料ポータル :      |       |
|--------------------------|-------|
| 口座番号                     |       |
|                          |       |
| 名義                       |       |
|                          |       |
|                          |       |
|                          |       |
| ゆうちょ銀行                   |       |
| 支店名                      |       |
| 口座情報を変更してよろしいでしょう        |       |
| か?<br>"OK"ボタンをタップし       | 、て下さい |
| OK キャンセル                 |       |
| <u>山</u> /主催与<br>1234567 |       |
| 名義                       |       |
| 茄子場太郎                    |       |
|                          |       |
| FX/ 909                  |       |
|                          |       |
| お間違いなければ確定ボタンを押下してください   |       |
| 確定 戻る                    |       |
| ブライバシーポリシー               |       |

#### ステップ10. "変更申請を受け付けました"と表示されることを確認します

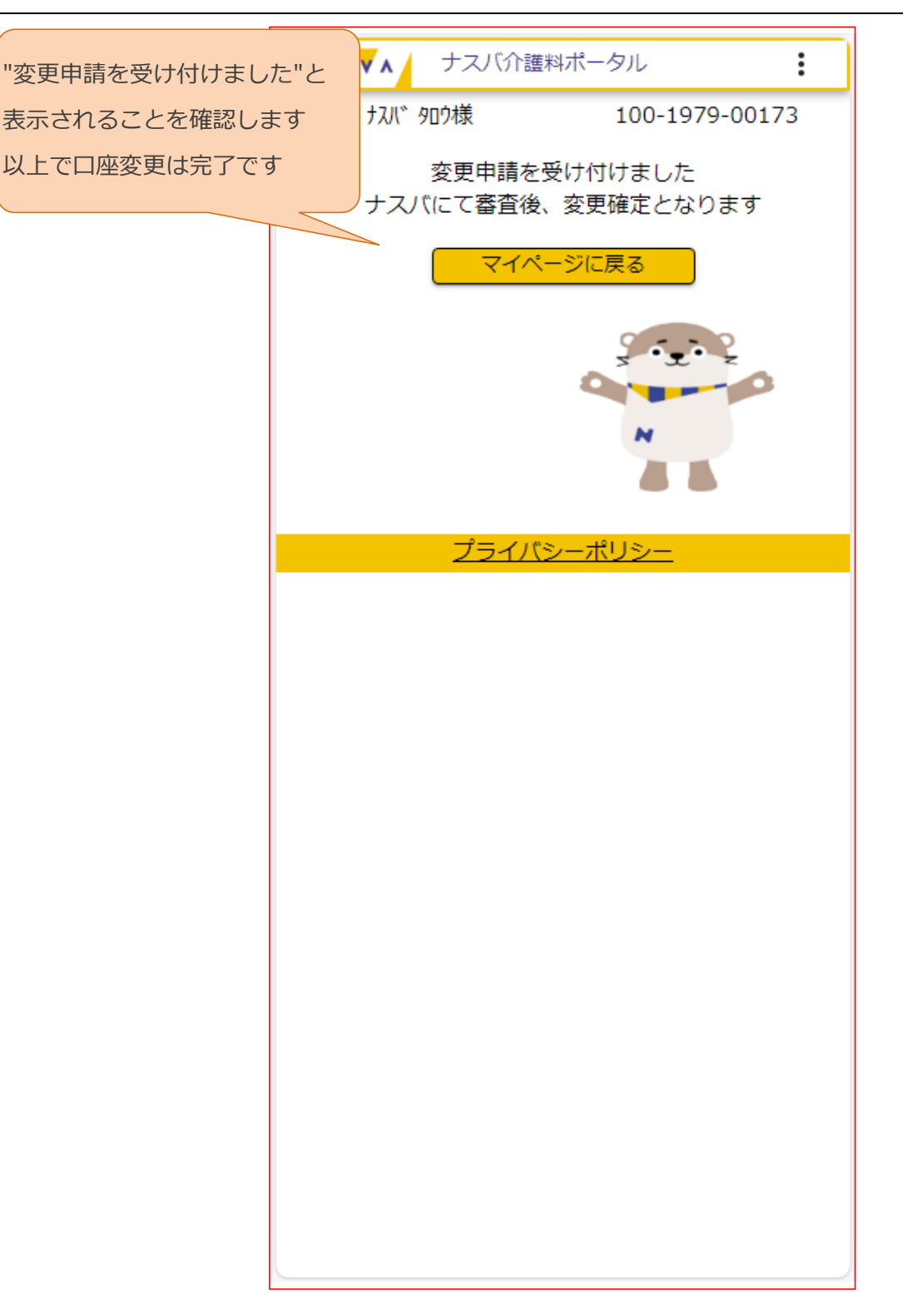